前日・当日に休日当番医を確認するには

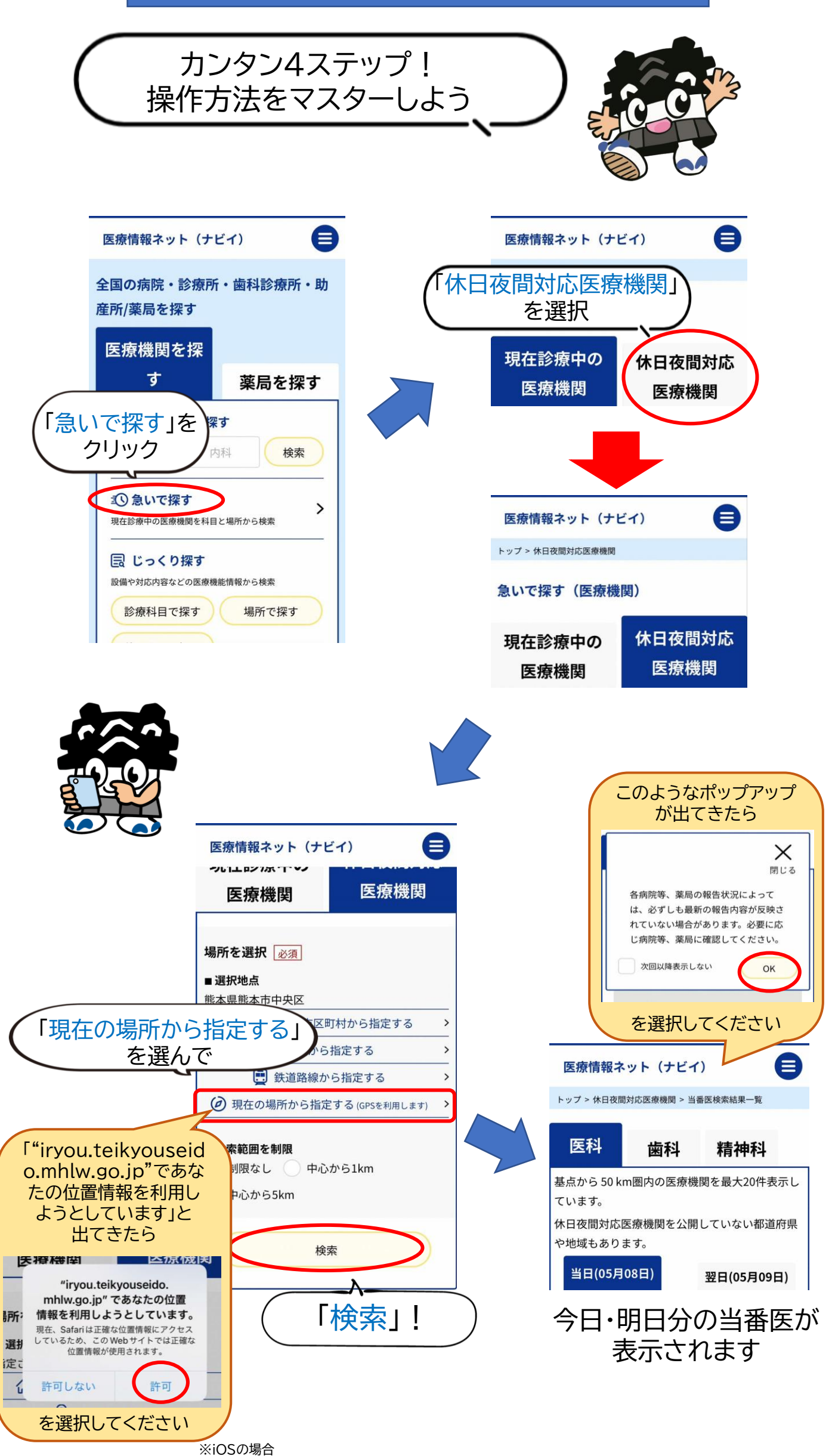